### Instalación adobe Reader 11.0.08 para visualizar reporte de muestras

Primero se debe desinstalar cualquier versión diferente que se tenga

Pasos para desinstalar en Windows 7

Inicio – panel de control

| æ |                                                                                                    |
|---|----------------------------------------------------------------------------------------------------|
|   | Image: Province   Image: Province   Image: Province |
|   | S → B → AI +0 04/11/2019                                                                                                    |

## Programas y características

|          |                                       |          |                                   |   |                                                                      |              |                                          |                                                 |                                       | x |
|----------|---------------------------------------|----------|-----------------------------------|---|----------------------------------------------------------------------|--------------|------------------------------------------|-------------------------------------------------|---------------------------------------|---|
| 90       | Panel de control 🕨 Todos la           | os elem  | entos de Panel de control 🕨       |   |                                                                      |              |                                          | <ul> <li>✓ </li> <li>✓ </li> <li>But</li> </ul> | uscar en el Panel de control          | ٩ |
| Ajust    | ar la configuración del equipo        |          |                                   |   |                                                                      |              |                                          | V                                               | er por: 🛛 Iconos grandes 🔻            |   |
|          | Administración del color              | 0        | Administrador de<br>credenciales  |   | Administrador de<br>dispositivos                                     |              | Barra de tareas y menú<br>Inicio         | ٩                                               | Centro de accesibilidad               |   |
| Þ        | Centro de actividades                 | 4        | Centro de movilidad de<br>Windows |   | Centro de redes y recursos<br>compartidos                            | ۲            | Centro de sincronización                 | -                                               | Conexión de RemoteApp y<br>Escritorio |   |
| ٩        | Configuración regional y<br>de idioma |          | Control parental                  |   | Copias de seguridad y<br>restauración                                |              | Correo                                   | <u>8</u>                                        | Cuentas de usuario                    |   |
| -        | Dispositivos e impresoras             | P        | Fecha y hora                      | 1 | Firewall de Windows                                                  | A            | Fuentes                                  |                                                 | Gadgets de escritorio                 |   |
| •        | Grupo Hogar                           | <b>*</b> | Herramientas<br>administrativas   |   | Iconos del área de<br>notificación                                   | M            | Información y<br>herramientas de rendimi | Ĩ                                               | Mouse                                 |   |
| R        | Opciones de carpeta                   | ٦        | Opciones de energía               | æ | Opciones de indización                                               | P:           | Opciones de Internet                     | 2                                               | Pantalla                              |   |
| <b>K</b> | Personalización                       | ۲        | Programas<br>predeterminados      |   | Programas y<br>características                                       | Ų            | Reconocimiento de voz                    | Ľ                                               | Recuperación                          |   |
|          | Reproducción automática               | N        | Sistema                           |   | Programas y característica:<br>Desinstale o cambie progra<br>equipo. | s<br>amas en | el onido                                 |                                                 | Tareas iniciales                      |   |
| ۹        | Teclado                               | 4        | Teléfono y módem                  |   | Ubicación y otros sensores                                           | 2            | Windows Anytime<br>Upgrade               | 3                                               | Windows CardSpace                     |   |
| 盟        | Windows Defender                      | 2        | Windows Update                    |   |                                                                      |              |                                          |                                                 |                                       |   |

Dar clic sobre el nombre de adobe Acrobat Reader y clic en desinstalar

| Ventana principal del Panel de                         |                                                                                                    |                                                                       |                                                      |                                |                                                |            |   |
|--------------------------------------------------------|----------------------------------------------------------------------------------------------------|-----------------------------------------------------------------------|------------------------------------------------------|--------------------------------|------------------------------------------------|------------|---|
| control                                                | Desinstalar o cambiar un programa                                                                            | 1                                                                     |                                                      |                                |                                                |            |   |
| Ver actualizaciones instaladas                         | Para desinstalar un programa, selecciónelo en                                                                | la lista y después haga clic en Desinstalar,                          | Cambiar o Repar                                      | rar.                           |                                                |            |   |
| Activar o desactivar las<br>características de Windows |                                                                                                    |                                                                       |                                                      |                                |                                                |            |   |
|                                                        | Organizar 🕶 Desinstalar Cambiar                                                                              |                                                                       |                                                      |                                |                                                | E •        | • |
|                                                        | Nombre                                                                                                    | Editor                                                                | Se instaló el                                        | Tamaño                         | Versión                                        |            |   |
|                                                        | Adobe Acrobat Reader DC - Español                                                                            | Adobe Systems Incorporated                                            | 04/11/2019                                           | 328 MB                         | 19.021.20047                                   |            |   |
|                                                        | AppServ 2.5.10 (remove only)                                                                                 |                                                                       | 02/11/2019                                           |                                |                                                |            |   |
|                                                        | 🜍 Google Chrome                                                                                              | Google LLC                                                            | 31/10/2019                                           |                                | 78.0.3904.87                                   |            |   |
|                                                        | S Microsoft Office Professional Plus 2010<br>Notepad++ (32-bit x86)<br>TeamViewer 14<br>WinRAR 5.71 (32-bit) | Microsoft Corporation<br>Notepad++ Team<br>TeamViewer<br>win.rar GmbH | 20/10/2019<br>02/11/2019<br>27/10/2019<br>21/10/2019 | 8,54 MB                        | 14.0.4763.1000<br>7.8.1<br>14.7.1965<br>5.71.0 |            |   |
|                                                        |                                                                                                    |                                                                       |                                                      |                                |                                                |            |   |
|                                                        | Adobe Systems Incorporated Ver                                                                               | ión producto: 19.021.20047 \\<br>ulo de Ayuda: http://www.adobe.com   | /ínculo de soport<br>Información de a                | e http://www<br>c http://helps | .adobe.com Tama<br>.adobe.com                  | ño: 328 MB |   |

# Indicar si

| Ventana principal del Panel de<br>control<br>Ver actualizaciones instaladas | Desinstalar o cambiar i<br>Para desinstalar un programa,                                                      | un programa<br>, selecciónelo en la lis | ta y después haga clic en Desinstalar,                       | Cambiar o Repar                        | ar.                            |                                         |                 |           |                   |      |
|-----------------------------------------------------------------------------|----------------------------------------------------------------------------------------------------|-----------------------------------------|--------------------------------------------------------------|----------------------------------------|--------------------------------|-----------------------------------------|-----------------|-----------|-------------------|------|
| características de Windows                                                  | Organizar 🕶 Desinstalar Ca                                                                                    | mbiar                                   |                                                              |                                        |                                |                                         |                 |           | <b>H</b>          | 0    |
|                                                                             | Nombre                                                                                                    |                                         | Editor                                                       | Se instaló el                          | Tamaño                         | Versión                                 |                 |           |                   |      |
|                                                                             | Adobe Acrobat Reader DC - Esp                                                                                 | pañol                                   | Adobe Systems Incorporated                                   | 04/11/2019                             | 328 MB                         | 19.021.20047                            |                 |           |                   |      |
|                                                                             | AppServ 2.5.10 (remove only)     Google Chrome     Microsoft Office Professional P     Noteoad++ (32-bit x86) | lus 2010<br>Programas y carae           | Google LLC<br>Microsoft Corneration                          | 02/11/2019<br>31/10/2019<br>20/10/2019 |                                | 78.0.3904.87<br>14.0.4763.1000<br>7.8.1 |                 |           |                   |      |
|                                                                             |                                                                                                    | No volver a                             | juro de que desea desinstalar Adobe /                        | Acrobat Reader D                       | C - Español?<br>No             | 571.0                                   |                 |           |                   |      |
| a e 🗃                                                                       | Adobe Systems Inco                                                                                            | orporated Versión<br>Vínculo            | producto: 19.021.20047 V<br>de Ayuda: http://www.adobe.com 1 | 'ínculo de soport<br>información de a  | e http://www<br>c http://helpx | .adobe.com Tamañ<br>.adobe.com          | o: 328 MB<br>ES | · N 🛱 💷 I | ) 08:55<br>01 111 | a.m. |

#### Desinstalación Windows 10

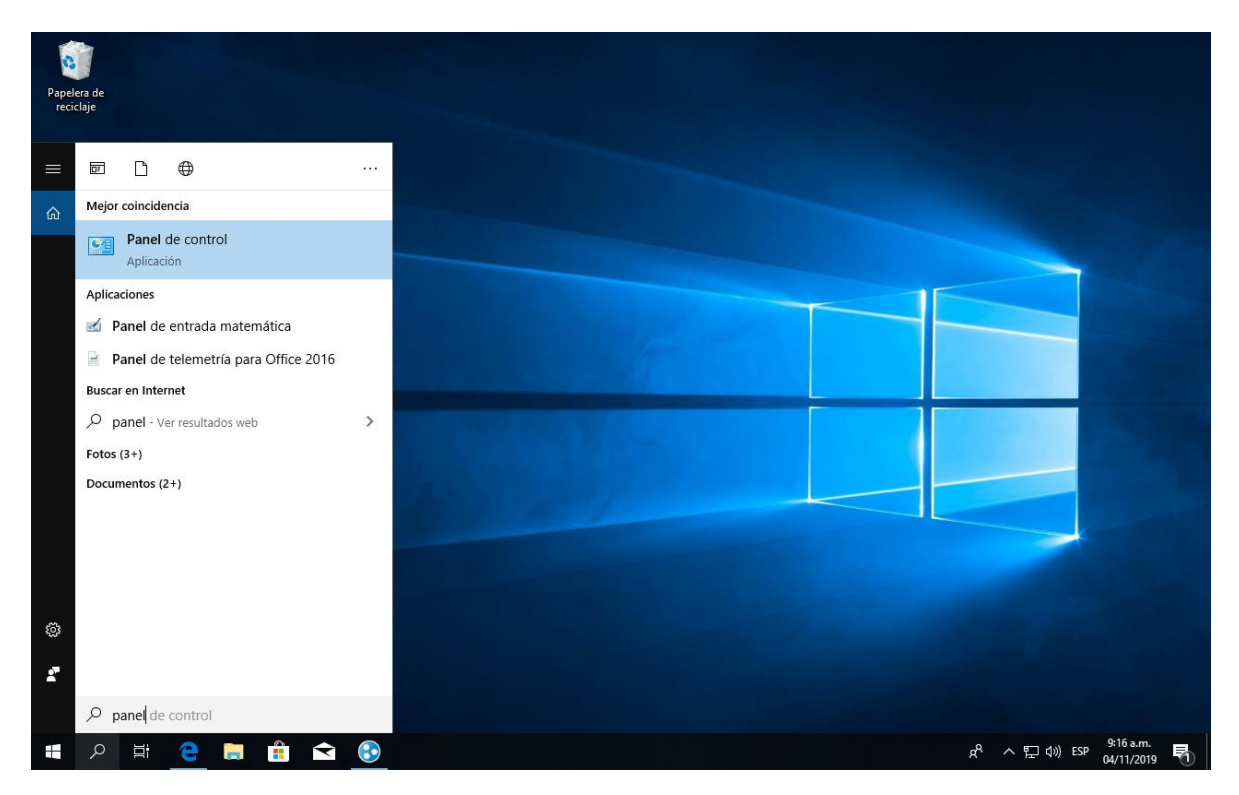

## Programas y características

| 📴 Todos los elementos de Panel de control                                             |           |                                           |   |                                        |           |                                 |     | – 0 ×                                                                            |
|---------------------------------------------------------------------------------------|-----------|-------------------------------------------|---|----------------------------------------|-----------|---------------------------------|-----|----------------------------------------------------------------------------------|
| $\leftarrow \rightarrow \checkmark \uparrow \boxtimes$ Panel de control $\rightarrow$ | Todos lo: | s elementos de Panel de control 🚿         |   |                                        |           |                                 | νõ  | Buscar en el Panel de control 🛛 🔎                                                |
| Ajustar la configuración del equipo                                                   |           |                                           |   |                                        |           |                                 | Ň   | /er por: Iconos grandes ▼                                                        |
| Administración del color                                                              | 0         | Administrador de<br>credenciales          | 1 | Administrador de<br>dispositivos       | 5         | Barra de tareas y<br>navegación |     | Carpetas de trabajo                                                              |
| Centro de accesibilidad                                                               | 4         | Centro de redes y recursos<br>compartidos | 0 | Centro de sincronización               | R         | Cifrado de unidad<br>BitLocker  |     | Conexión de RemoteApp y<br>Escritorio                                            |
| Configuración de Tablet PC                                                            | 2         | Copias de seguridad y<br>restauración (W  | ١ | Correo                                 | <b>\$</b> | Cuentas de usuario              |     | Dispositivos e impresoras                                                        |
| Espacios de<br>almacenamiento                                                         | P         | Fecha y hora                              | đ | Firewall de Windows<br>Defender        | F         | Flash Player (32 bits)          | A   | Fuentes                                                                          |
| Herramientas<br>administrativas                                                       |           | Historial de archivos                     |   | Infrarrojos                            | Ø         | Mouse                           | ١   | Opciones de energía                                                              |
| Qpciones de indización                                                                | e         | Opciones de Internet                      | E | Opciones del Explorador<br>de archivos |           | Programas<br>predeterminados    | õ   | Programas y<br>características                                                   |
| Reconocimiento de voz                                                                 | <b>e</b>  | Recuperación                              | Ð | Región                                 |           | Reproducción automática         | Þ   | S Programas y características<br>Desinstale o cambie programas en e<br>m equipo. |
| Sistema                                                                               |           | Solución de problemas                     | 9 | Sonido                                 |           | Teclado                         | (٢) | Teléfono y módem                                                                 |
| 🔛 Windows To Go                                                                       |           |                                           |   |                                        |           |                                 |     |                                                                                  |
|                                                                                       |           |                                           |   |                                        |           |                                 |     |                                                                                  |
|                                                                                       |           |                                           |   |                                        |           |                                 |     |                                                                                  |

#### 🚛 🔎 🛱 🧲 🧮 🏦 🗨 💽 💷

Seleccionar Adobe Reader DC y dar clic en desinstalar

| Programas y características                                                 |                                                                                               |                                                                                         |                                                   |                          |                                           |        |                 | - 0         | ×    |
|-----------------------------------------------------------------------------|-----------------------------------------------------------------------------------------------|-----------------------------------------------------------------------------------------|---------------------------------------------------|--------------------------|-------------------------------------------|--------|-----------------|-------------|------|
| ← → × ↑ 🖬 > Panel de c                                                      | control > Todos los elementos de Panel de control > Prog                                      | ramas y características                                                                 |                                                   |                          |                                           | ~ Ō    | Buscar en Progr | amas y cara | ct 🔎 |
| Ventana principal del Panel de<br>control<br>Ver actualizaciones instaladas | Desinstalar o cambiar un programa<br>Para desinstalar un programa, selecciónelo en la lista y | y después haga clic en Desinstalar, C                                                   | ambiar o Repara                                   | r.                       |                                           |        |                 |             |      |
| 🂔 Activar o desactivar las                                                  |                                                                                               |                                                                                         |                                                   |                          |                                           |        |                 |             |      |
| características de Windows                                                  | Organizar 🔻 Desinstalar Cambiar                                                               |                                                                                         |                                                   |                          |                                           |        |                 | 8==         | - () |
|                                                                             | Nombre                                                                                        | Editor                                                                                  | Se instaló el                                     | Tamaño                   | Versión                                   |        |                 |             |      |
|                                                                             | 📕 Adobe Acrobat Reader DC - Español                                                           | Adobe Systems Incorporated                                                              | 04/11/2019                                        | 329 MB                   | 19.021.20047                              |        |                 |             |      |
|                                                                             | Advanced IP Scanner 2.5  Advanced Mass Sender 4.3  AppServ 2.5.10 (remove only)               | Famatech                                                                                | 16/05/2019<br>10/05/2019<br>01/03/2019            | 35.5 MB                  | 2.5.3850                                  |        |                 |             |      |
|                                                                             | BEPSON APD4 Point and Print Support                                                           | SEIKO EPSON CORPORATION                                                                 | 26/07/2019                                        | 8.09 MB                  | 4.56.0400                                 |        |                 |             |      |
|                                                                             | EPSON Port Communication Service                                                              | SEIKO EPSON CORPORATION                                                                 | 02/03/2019                                        | 3.43 MB                  | 3.12.0                                    |        |                 |             |      |
|                                                                             | Malwarebyter versión 3.8.3.2965                                                               | Malwarebyter                                                                            | 24/09/2019                                        | 170 MB                   | 3.8.3.2065                                |        |                 |             |      |
|                                                                             | Microsoft Office Professional Plus 2016                                                       | Microsoft Corporation                                                                   | 28/02/2019                                        | 115100                   | 16.0.4266.1001                            |        |                 |             |      |
|                                                                             | Microsoft OneDrive                                                                            | Microsoft Corporation                                                                   | 31/10/2019                                        | 137 MB                   | 19.174.0902.0013                          |        |                 |             |      |
|                                                                             | StopUpdates10 versión 2.0.34                                                                  | Greatis Software                                                                        | 10/04/2019                                        | 5.38 MB                  | 2.0.34                                    |        |                 |             |      |
|                                                                             | TeamViewer 14                                                                                 | TeamViewer                                                                              | 02/11/2019                                        |                          | 14.7.1965                                 |        |                 |             |      |
|                                                                             | 📧 Update for Windows 10 for x64-based Systems (KB40                                           | Microsoft Corporation                                                                   | 05/04/2019                                        | 1.36 MB                  | 2.57.0.0                                  |        |                 |             |      |
|                                                                             | WinRAR 5.61 (64-bit)                                                                          | win.rar GmbH                                                                            | 28/02/2019                                        |                          | 5.61.0                                    |        |                 |             |      |
|                                                                             | ■ Adobe Systems Incorporated Versión pro<br>Vinculo de                                        | Nombre de su organización<br>oducto: 19.021.20047 Vír<br>Ayuda: http://www.adobe.co Inf | 28/02/2019<br>iculo de soporte<br>ormación de act | http://www<br>http://www | 53.5<br>w.adobe.com Tamaño:<br>x.adobe.co | 329 MB |                 |             |      |
|                                                                             |                                                                                               |                                                                                         |                                                   |                          |                                           |        | E 40) FCD       | 9:20 a.m.   | -    |
|                                                                             |                                                                                               |                                                                                         |                                                   |                          |                                           | 8 1    | く 空口 QD》 ESP    | 04/11/2019  |      |

Instalación Adobe Reader 11.0.08 para visualizar reporte de muestras

Ingresar a <u>www.novalab.com.co</u>

En la opción descargar Adobe versión 11.0.10 dar clic

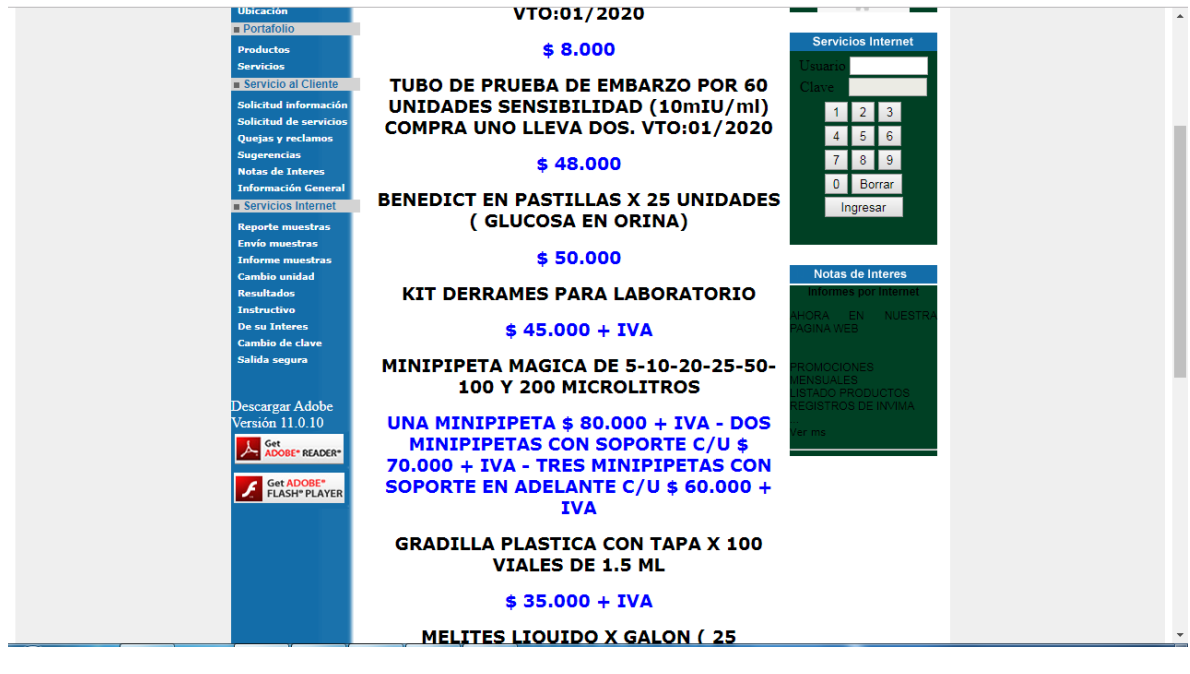

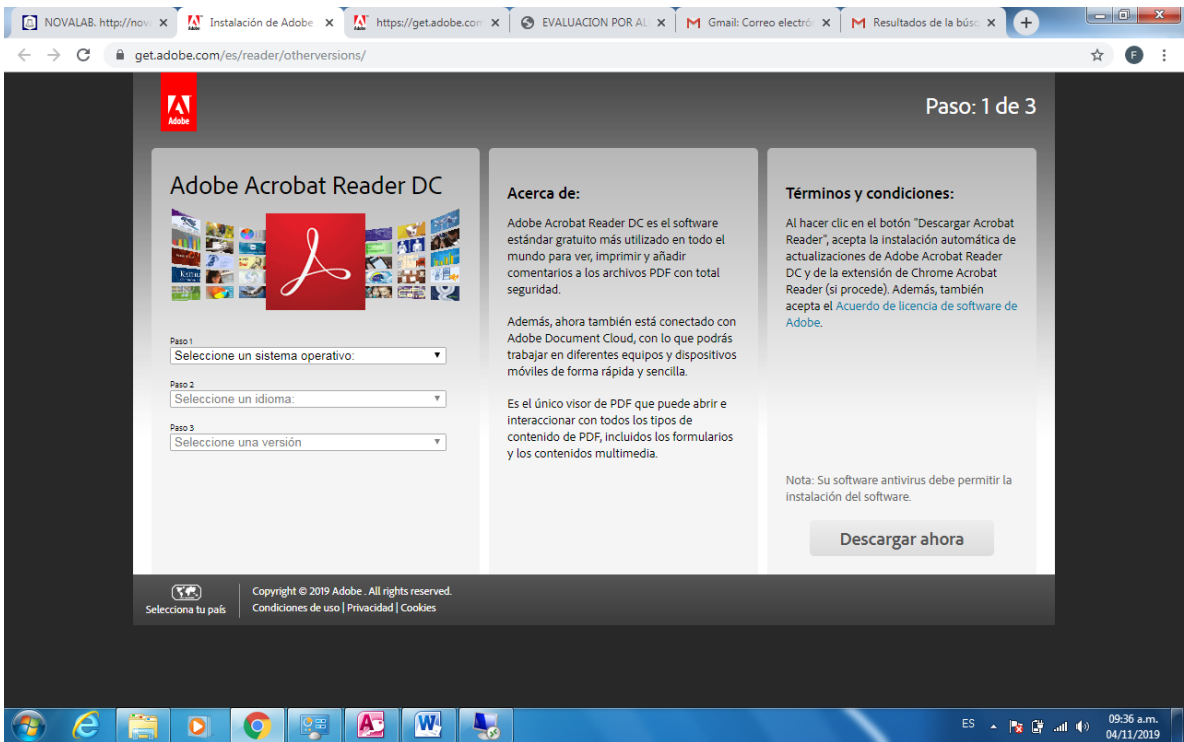

Se debe elegir las siguientes opciones independiente el sistema operativo que se tenga

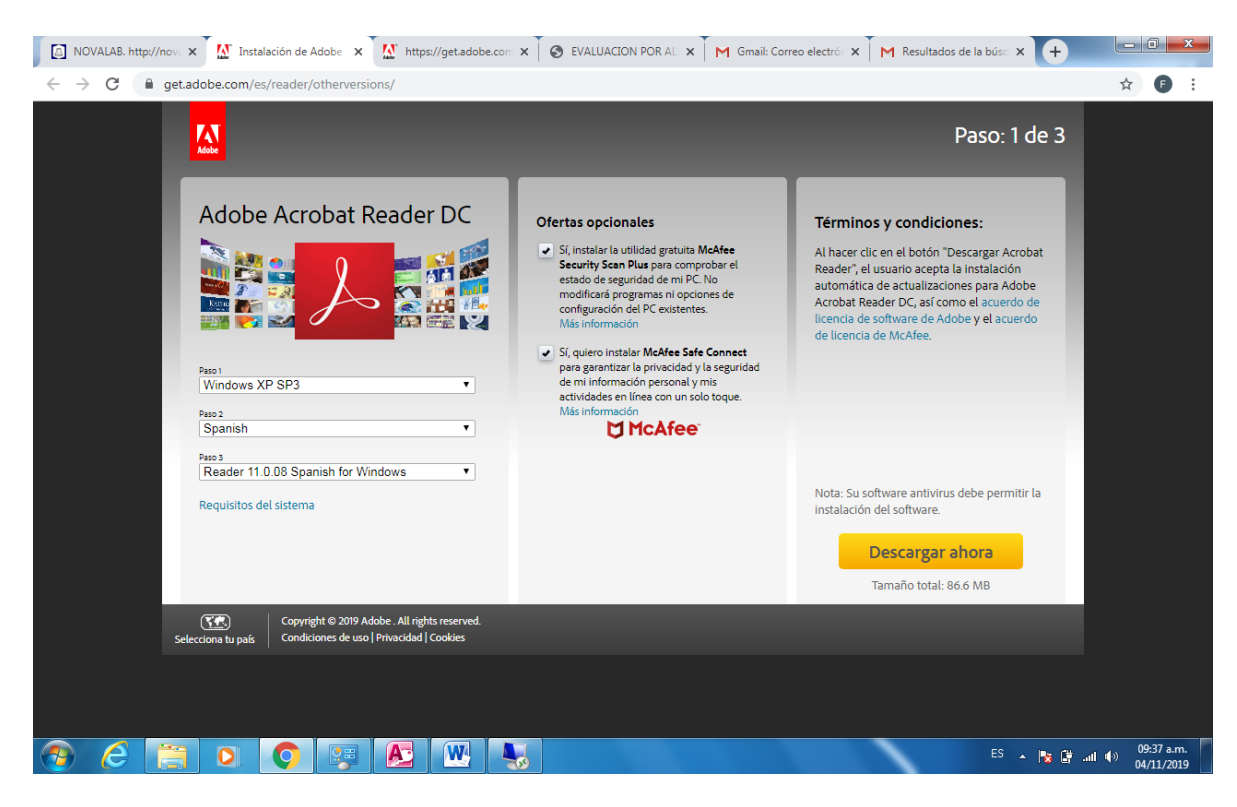

Se deben quitar los chulos de ofertas opcionales

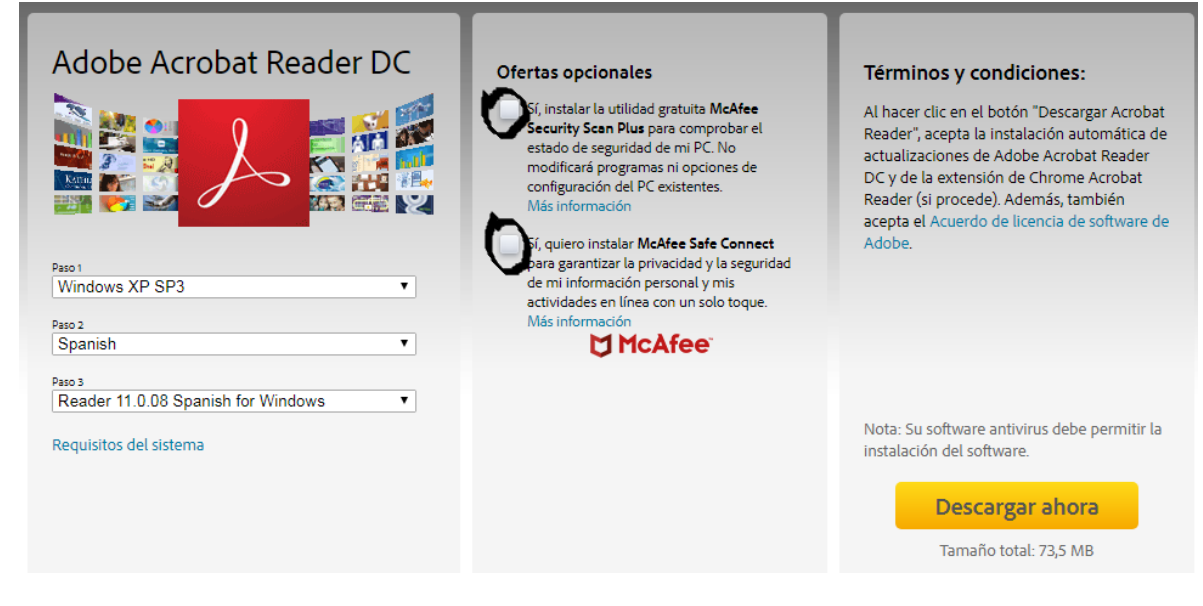

Dar descargar ahora

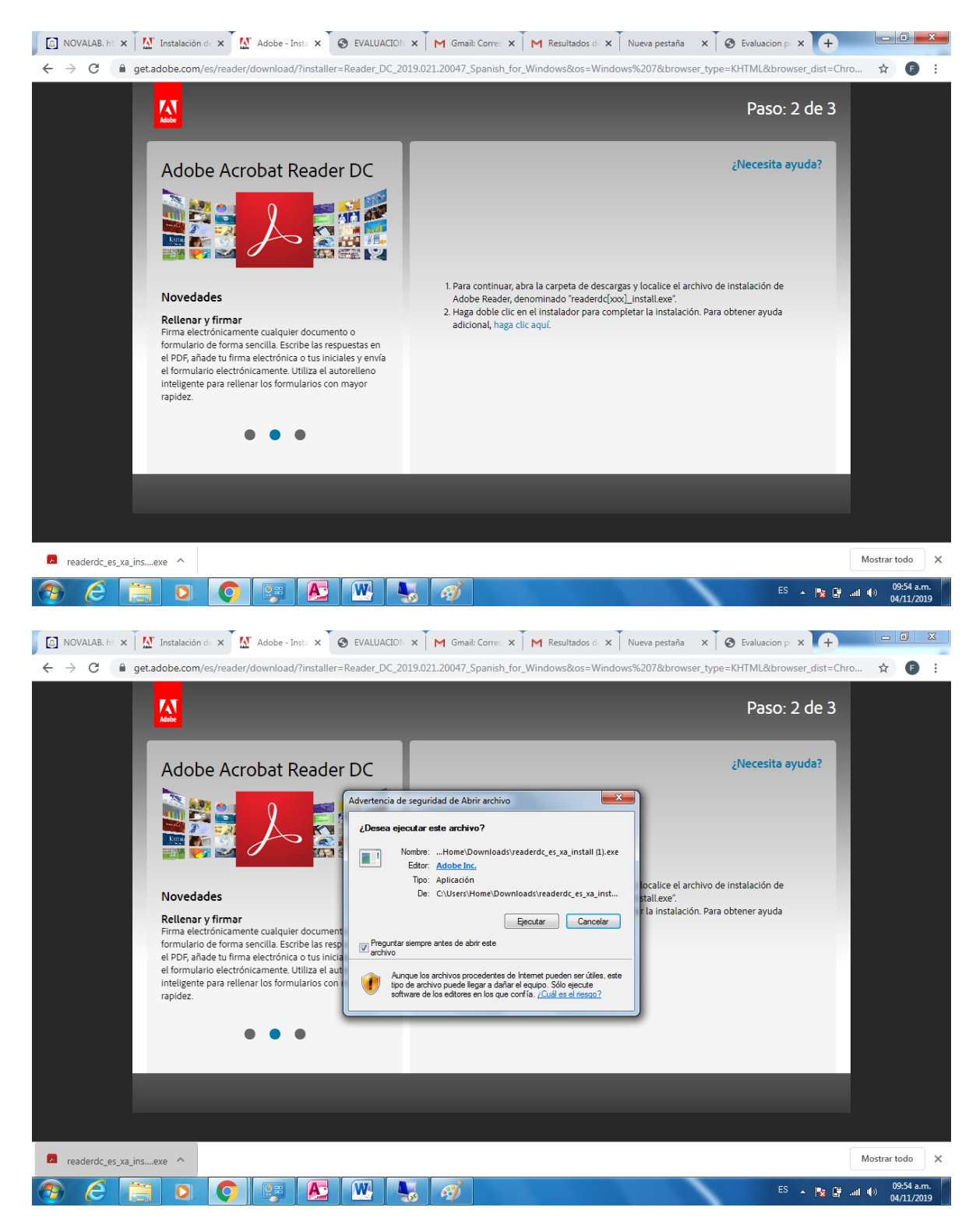

Dar ejecutar

| 🖸 NOVALABI X 🕅 Adobe - In X 🚺 Adobe - In X 🖉 S EVALUACII X M Gmail: Cor X M Resultado: X Nueva pestaña X S Evaluacior X M Adobe - D X 🕇          |                             |
|----------------------------------------------------------------------------------------------------|-----------------------------|
| ← → C 🗍 get.adobe.com/es/reader/download/?installer=Reader_11.0.08_Spanish_for_Windows&tos=Windows%207&browser_type=KHTML&browser_dist=Chrome&td | Jaloffe 🛠 🕒 :               |
| Paso: 2 de :                                                                                                    | B                           |
| Adobe Acrot Instalador de Adobe Reader                                                                                                    |                             |
| Novedades<br>Fácil acceso a los arc<br>Trabaje con archivos PDF<br>archivos y almacénelos e<br>Box, Dropbox, Microsoft                           |                             |
|                                                                                                    | Mostrar todo X              |
| 6 🖂 🖸 💽 💽 🔛 🕨 🦣 💋 🛤                                                                                                    | 09:56 a.m.<br>() 04/11/2019 |

| Instalador o | Adobe Reader: Se completó la instalación |  |
|--------------|------------------------------------------|--|
|              | ✓ Iniciar Adobe Reader                   |  |
|              |                                          |  |
|              |                                          |  |
|              | Terminar                                 |  |